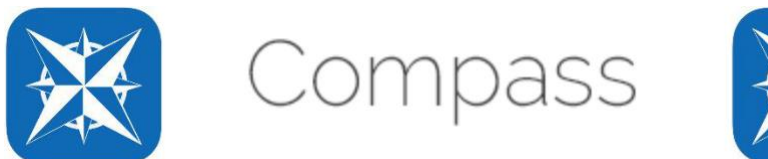

## Learning Tasks – the basics

This provides basic information on how to find and submit Learning Tasks on Compass. It also shows how to use the 'Conversation' feature to contact a class teacher and respond to the Check-in task in the new Homegroup.

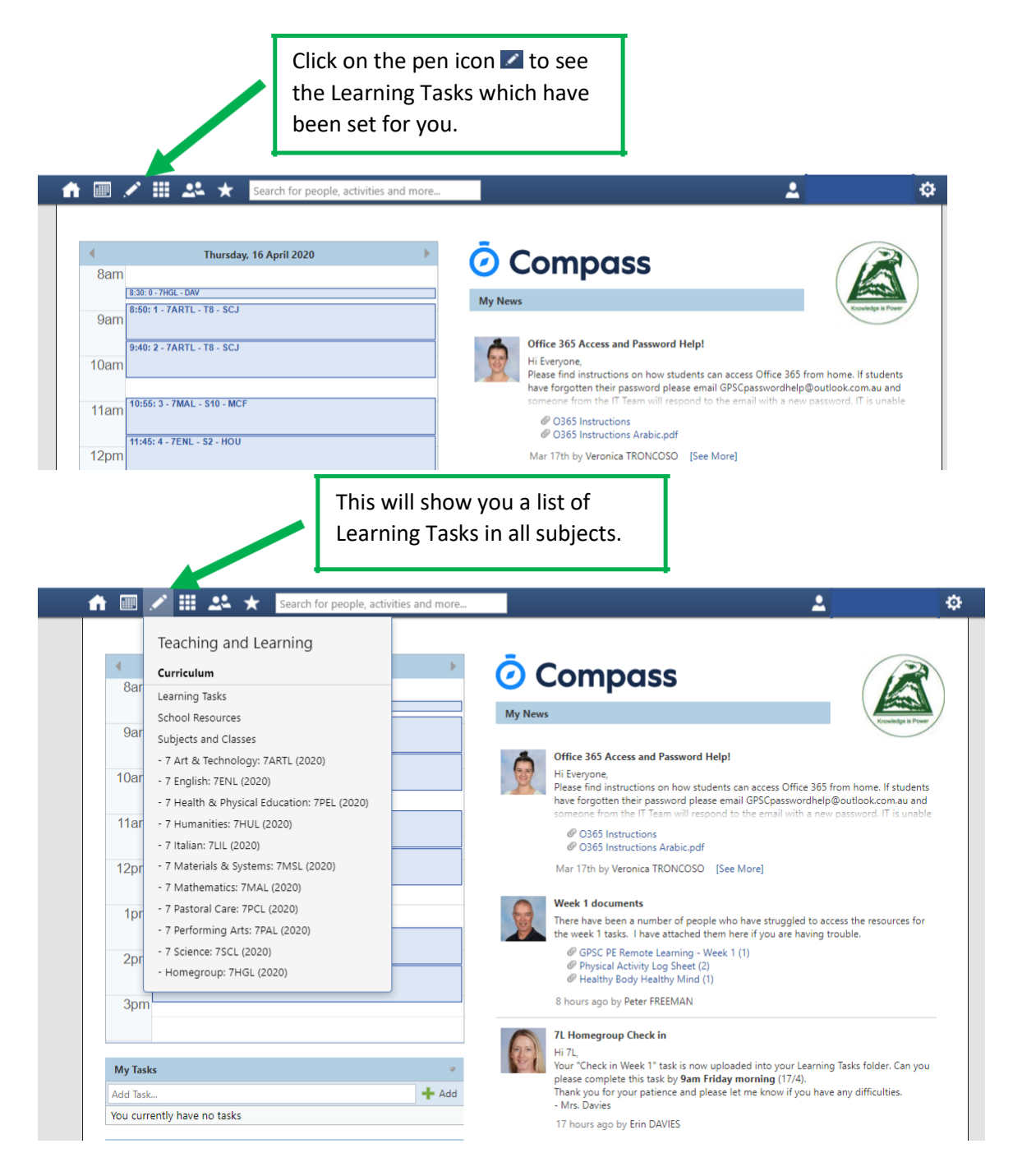

In the next example, the Mathematics Learning Task was selected.

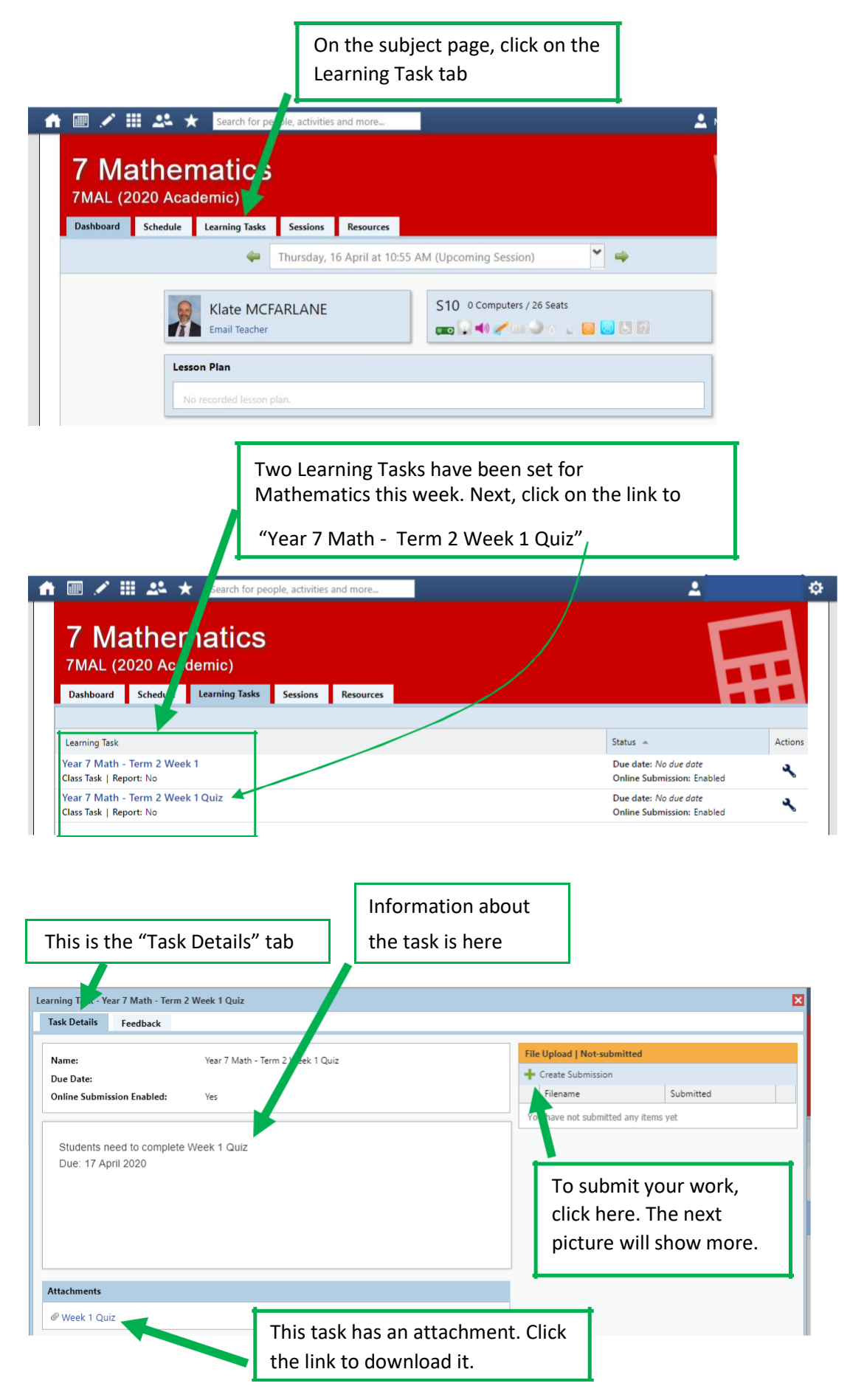

Once you have completed the work, save it or take a photo if you wrote your answers on paper.

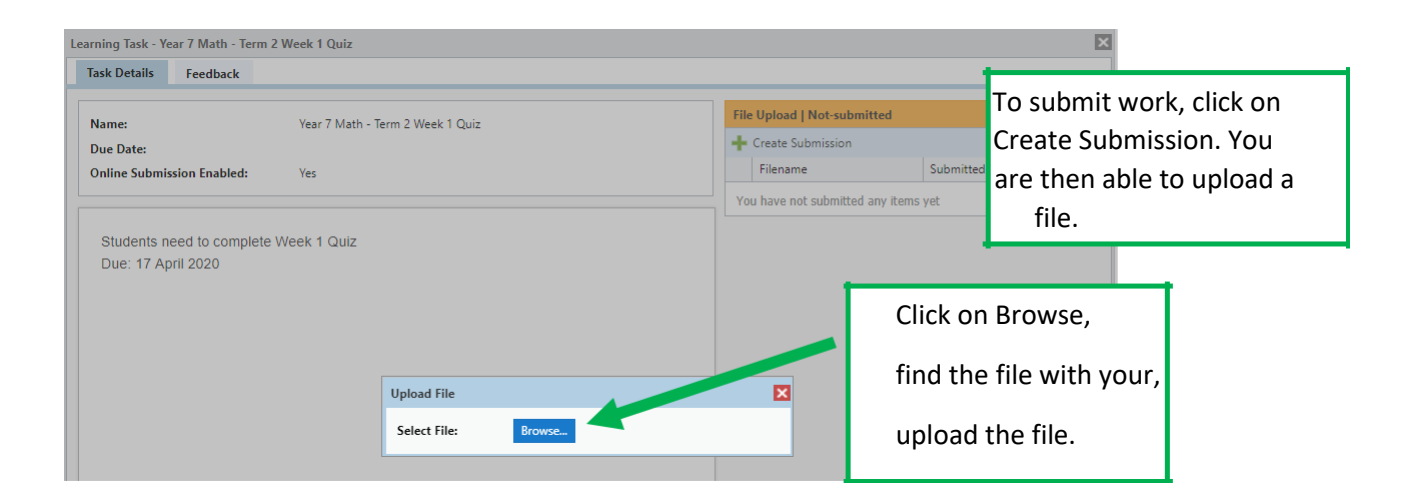